# macOS: Apple Mail 9.0 (IMAP)

This article will assist you with setting up Apple Mail, using IMAP, for your Hosted Mailbox.

- 1. Launch Mail. If Mail is not in your dock, **Command (光) + Space Bar**. Then type **Mail** in the Spotlight search. Press enter to launch the Mail application.
- 2. Within Mail, click Mail on the top left. Then select Add Account

| Ś            | Mail         | File             | Edit | View |
|--------------|--------------|------------------|------|------|
|              | About Mail   |                  |      |      |
|              | Pref<br>Acco | erence<br>ounts  | es   | ж,   |
|              | Add          | Accou            | int  |      |
| Mailbo       | Serv         | vices            |      |      |
| <b>V</b> 🗠 I | Hide         | e Mail           |      | ЖН   |
| 6            | Hide<br>Sho  | e Othei<br>w All | rs ר | СЖН  |
| 6            |              |                  |      |      |
| E            | Quit         | Mail             |      | жQ   |

3. In the pop-up window, select Other Mail Account

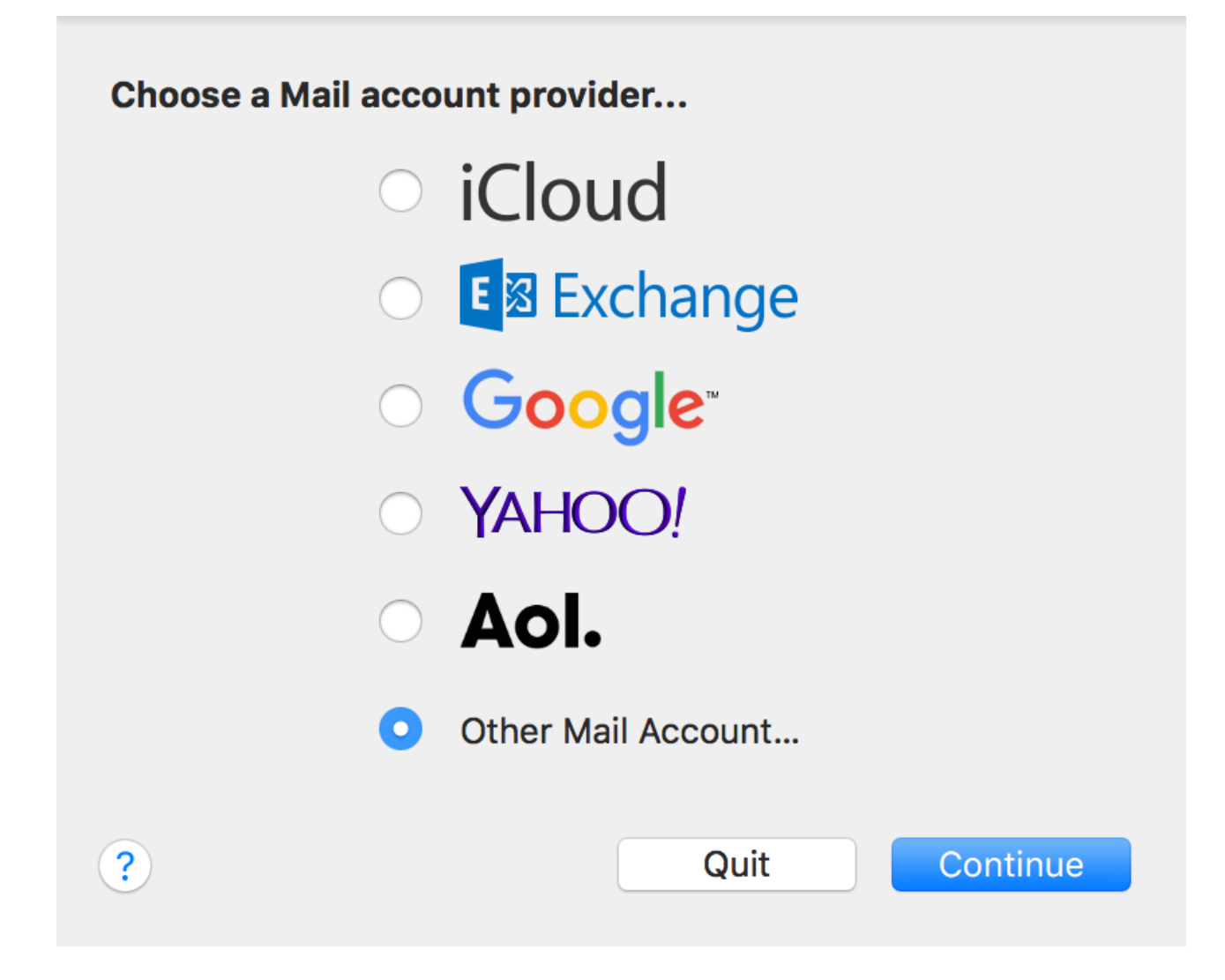

4. In the next screen, enter the following information:

Name: Enter your first and last name Email Address: support@emailsrvrhelp.com Password: Enter your mailbox password

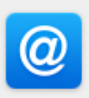

## Add a Mail account

To get started, fill out the following information:

| Name:          |                           |  |  |
|----------------|---------------------------|--|--|
| Email Address: | support@emailsrvrhelp.com |  |  |
| Password:      | •••••                     |  |  |
| Cancel         | Back Sign In              |  |  |

- 5. Select Sign In.
- 6. You will see an alert which says **Unable to verify account name or password**. Along with this alert, you will see more fields that require additional info

Fill in the following details:

Email Address: support@emailsrvrhelp.com User Name: support@emailsrvrhelp.com (even though it says automatic, fill it in as shown) Password: Your mailbox password Account Type: IMAP Incoming Mail Server: secure.emailsrvr.com Outgoing Mail Server: secure.emailsrvr.com

| Email Address:                             | s: support@emailsrvrhelp.com |  |  |
|--------------------------------------------|------------------------------|--|--|
| User Name:                                 | support@emailsrvrhelp.com    |  |  |
| Password:                                  | •••••                        |  |  |
|                                            |                              |  |  |
| Account Type:                              | IMAP                         |  |  |
| Incoming Mail Server:                      | secure.emailsrvr.com         |  |  |
| Outgoing Mail Server:                      | r: secure.emailsrvr.com      |  |  |
| Unable to verify account name or password. |                              |  |  |
| Cancel                                     | Back Sign In                 |  |  |
|                                            |                              |  |  |

**Important Note:** Apple Mail will usually clear the *User Name* field after entering the *Incoming and Outgoing Mail Server* fields. Ensure your *User Name* is filled in with your email address *after* entering the server information and *before* clicking *Sign in* 

### 7. Click Sign In

8. Select the desired syncing options. You can leave the defaults on

| Select the apps you want to use with this account: |      |      |  |
|----------------------------------------------------|------|------|--|
| 🗸 💽 Mail                                           |      |      |  |
| ✓ Notes                                            |      |      |  |
| Cancel                                             | Back | Done |  |

#### 9. Click Done

Next, we will configure your Mac to sync your various IMAP folders and prevent duplicate folders from showing up. We call this Folder Mapping; below are the steps to do so

- 1. Close all windows so that you are looking at your mailbox's Inbox
- 2. Click on the Sent folder underneath your email account (*not* the Sent folder with the paper *airplane*)

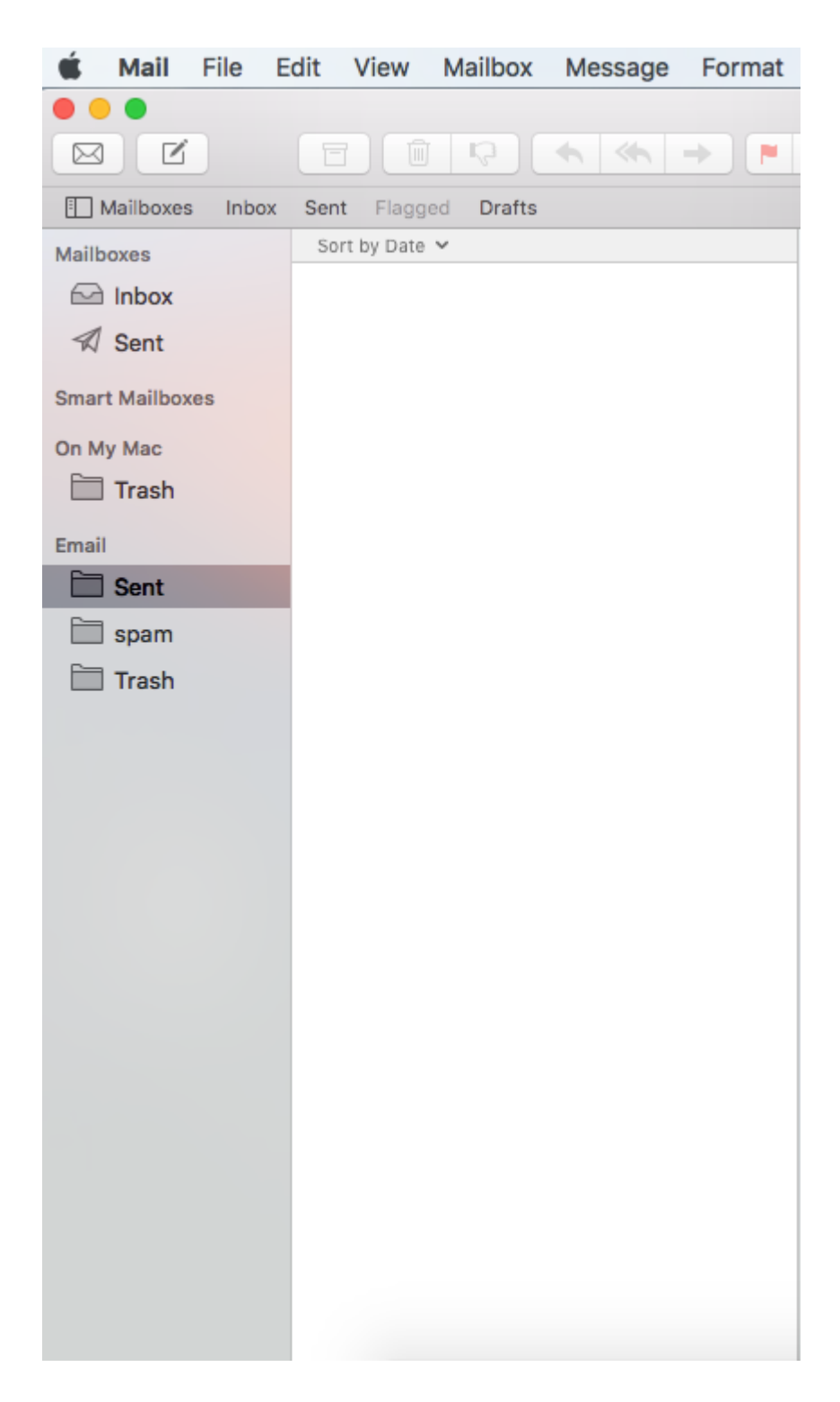

3. Once the Sent folder is selected, click on the Mailbox menu on the top

#### 4. Select Use This Mailbox As -> Sent Mailbox

5. Repeat Steps 3 & 4 for Junk/Spam and Trash folders

|   | Mailbox Message Forr                                                                                                    | mat Window | Help                                                             |           |
|---|----------------------------------------------------------------------------------------------------|------------|------------------------------------------------------------------|-----------|
| g | Take All Accounts Online<br>Take All Accounts Offline<br>Get New Mail<br>Synchronize "Email"<br>Mark All Messages as Re                                           | 企業N        | Sen                                                              | t — Email |
|   | Erase Deleted Items<br>Erase Junk Mail                                                                                                    | ▲<br>L೫J   |                                                                  |           |
|   | New Mailbox<br>New Smart Mailbox<br>Edit Smart Mailbox<br>Duplicate Smart Mailbox<br>New Smart Mailbox Fold<br>Rename Mailbox<br>Delete Mailbox<br>Export Mailbox | er         |                                                                  |           |
|   | Go to Favorite Mailbox<br>Move to Favorite Mailbox                                                                                                    |            |                                                                  |           |
|   | Use This Mailbox As                                                                                                    |            | Drafts Mailbox                                                   |           |
|   | Rebuild                                                                                                    |            | Sent Mailbox<br>Junk Mailbox<br>Trash Mailbox<br>Archive Mailbox |           |

Lastly, we will make sure our SMTP server settings are correct, as Apple Mail tends to set them up incorrectly during setup. This will prevent issues sending emails.

1. Within Mail, click Mail on the top left. Then select Preferences

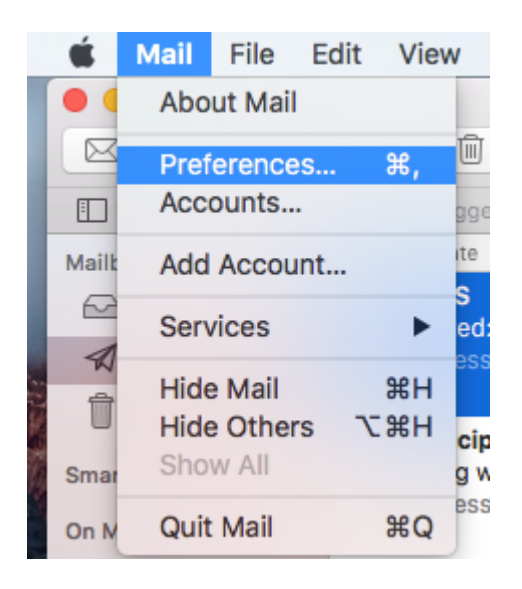

2. Select the **Accounts** tab at the top of the window, then select your IMAP email account from the left pane

|                        | Accounts                                                                                                    |
|------------------------|----------------------------------------------------------------------------------------------------|
| General Accounts       | unk Mail Fonts & Colors Viewing Composing Signatures Rules                                                                                                    |
| Contraction Email IMAP | Account Information Mailbox Behaviors Advanced  C Enable this account  Account Type: IMAP  Description: Email  Alias: Your Name  Email Address:  Full Name: Your Name |
|                        | Incoming Mail Server: secure.emailsrvr.com User Name: Password: •••••••                                                                                               |
| + -                    | Outgoing Mail Server (SMTP): secure.emailsrvr.com                                                                                                    |
| - · · ·                | ?                                                                                                    |

3. Under *Outgoing Mail Server SMTP*, click on the dropdown menu, and select **Edit SMTP Server** List

|                               | None                  | _ |
|-------------------------------|-----------------------|---|
| Outgoing Mail Server (SMTP) √ | secure.emailsrvr.com  |   |
|                               | Edit SMTP Server List |   |

4. Under Account Information -> Server Name make sure secure.emailsrvr.com is set

| Description S        | erver Name          | In Use By Account |          |
|----------------------|---------------------|-------------------|----------|
| secure.emailsrvr.c s | ecure.emailsrvr.c   | Email             |          |
|                      |                     |                   |          |
|                      |                     |                   |          |
|                      |                     |                   |          |
|                      |                     |                   |          |
|                      |                     |                   |          |
| + -                  |                     |                   |          |
|                      | Account Information | Advanced          |          |
| Description          |                     |                   |          |
| Description.         | secure.emailsrvi.c  | .011              |          |
| Server Name:         | secure.emailsrvr.c  | om                |          |
| TLS Certificate:     | None                |                   | <u>^</u> |
| TES Certificate.     | None                |                   |          |
|                      |                     |                   |          |
|                      |                     |                   |          |
|                      |                     |                   |          |
|                      |                     |                   |          |
|                      |                     |                   | 0.11     |

- 5. Click on the Advanced tab
- 6. Uncheck the Automatically detect and mantain account settings checkbox
- 7. Change the Port to 465, and Check the Use SSL checkbox
- 8. Make sure authentication is set to Password
- 9. Make sure that:

**User Name:** support@emailsrvrhelp.com **Password:** Your mailbox password

| Description        | Server Name               | In Use By Account         |  |
|--------------------|---------------------------|---------------------------|--|
| secure.emailsrvr.c | secure.emailsrvr.c        | Email                     |  |
|                    |                           |                           |  |
|                    |                           |                           |  |
|                    |                           |                           |  |
|                    |                           |                           |  |
|                    |                           |                           |  |
| + -                |                           |                           |  |
|                    | Account Information       | Advanced                  |  |
|                    | netically data at and a   |                           |  |
| Autor              | natically detect and n    | naintain account settings |  |
| Port               | : 465 🗹 Use               | e SSL                     |  |
| Authentication     | : Password                | Contraction               |  |
|                    | Allow insecure a          | uthentication             |  |
| User Name          | support@emailsrvrhelp.com |                           |  |
| Password           |                           |                           |  |
| Password           |                           |                           |  |
|                    |                           |                           |  |
| 0                  |                           |                           |  |
|                    |                           | Cancel                    |  |

#### 10. Click **Ok**

11. Finally, go back to the Mail app. Your email should begin downloading shortly, if it hasn't already. Please wait 15 minutes for mail to download before troubleshooting any issues

Don't forget about your other devices! Click here (/setup/qa/) to set up a computer, tablet, or phone.

Have another computer, tablet, or phone to set up? Go to https://helptool.preprod.mlsrvr.com! We have set up articles for most current devices.